Swinburne Astronomy Online Tools of Modern Astronomy

# Module 2: Using Astronomical Databases

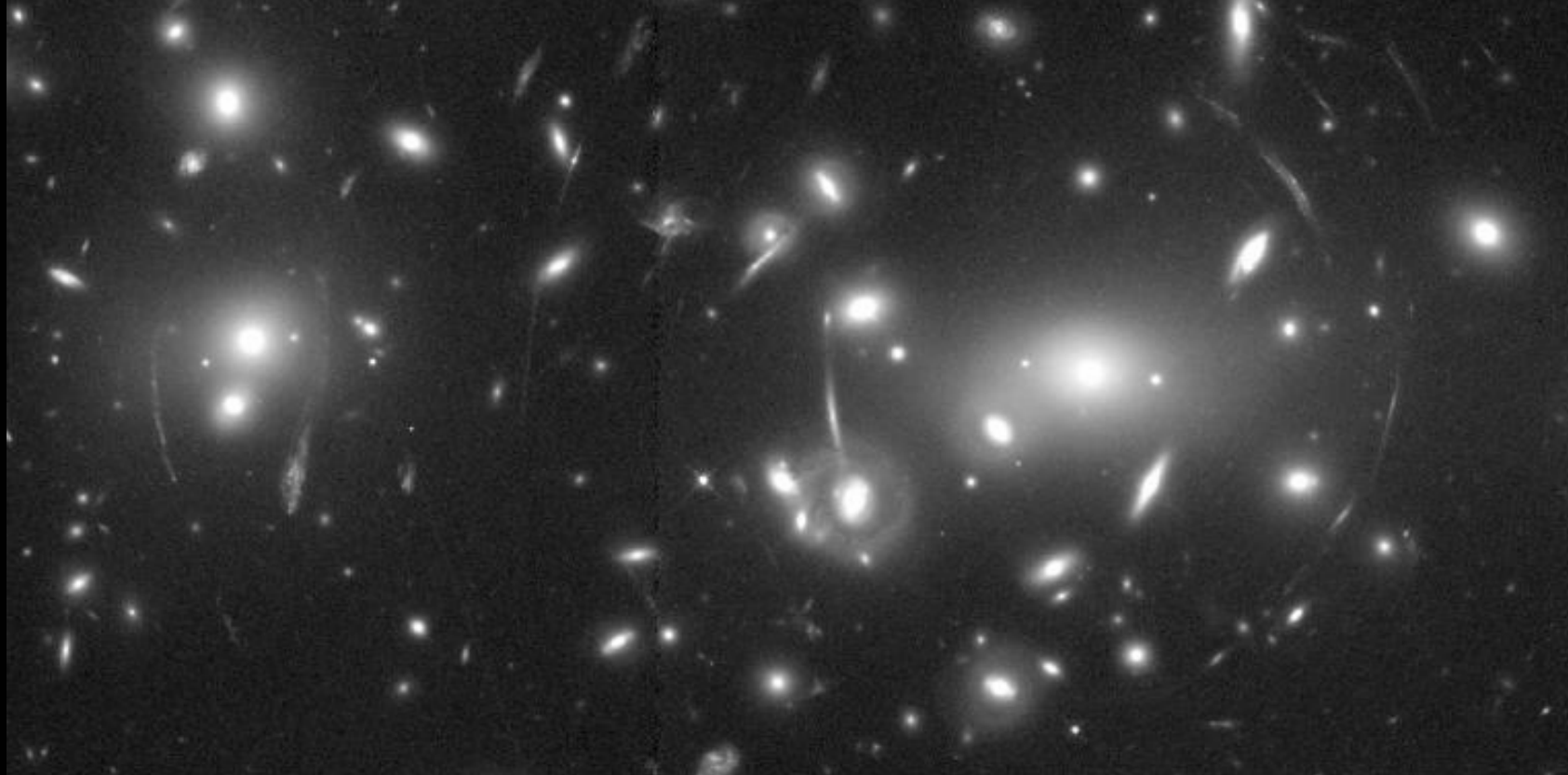

#### Activity 2:

## **Online Observational Data & Image Databases**

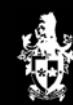

© Swinburne University of Technology

#### Summary

In this Activity, we will continue our investigation of astronomical databases. In particular we will examine:

- how to recover images of astronomical objects using online databases; and
- further astrophysical research tools that are available on the Internet.

#### The heavenly art gallery

Now that you have completed some fairly extensive background reading on your astronomical object, it is time to look for some data and images to add to your presentation.

Fortunately, a number of research institutions maintain online image archives that are accessible to the public.

#### Choosing your survey

The image database that you choose depends greatly on the astronomical object that you are interested in.

In particular, it is important to know if your source is found inside our Galaxy, the Milky Way, or beyond.

You should also think about the wavelengths at which astronomers observe the object. In general, pulsars, are not visible at optical wavelengths but they are fascinating when you view them with a radio telescope. However, supernova remnants which can arise after the birth of a pulsar can look spectacular at optical wavelengths.

#### Introducing the Digitized Sky Survey

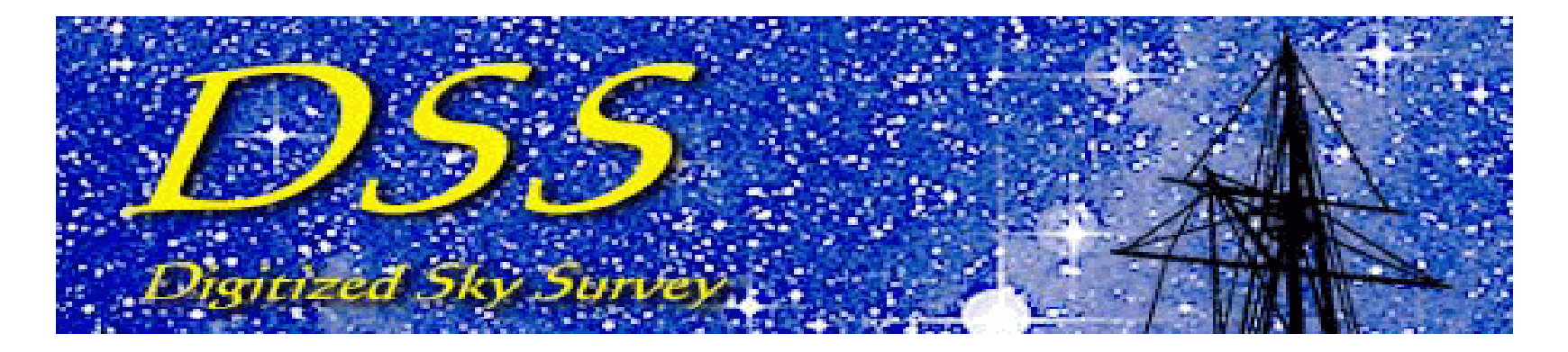

For images of galactic astronomical phenomena that are visible at optical wavelengths, the Digitized Sky Survey (DSS) is a good place to start.

After you have finished this Activity, you should visit the DSS website at https://archive.stsci.edu/dss.

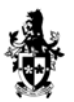

#### Introducing the Digitized Sky Survey

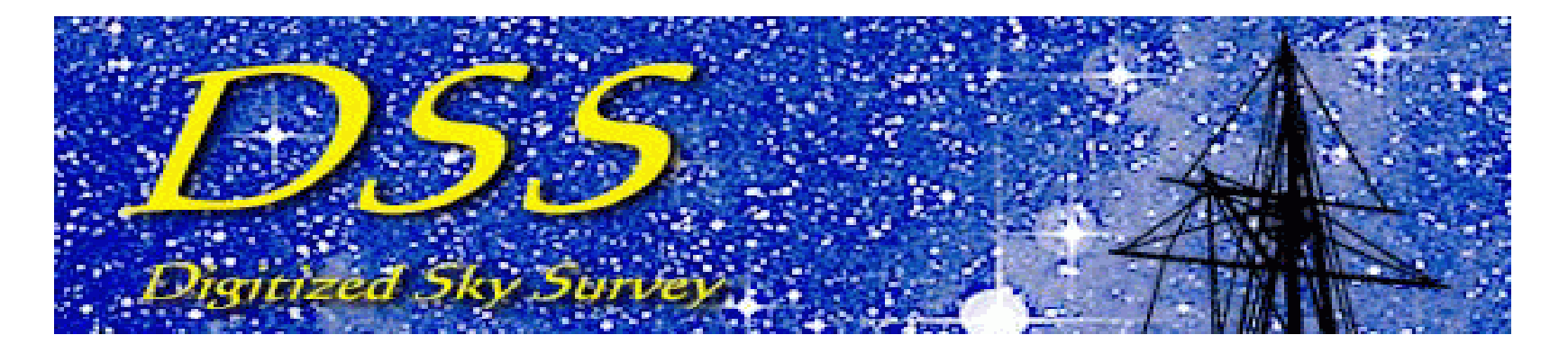

The DSS is a project to digitize the photographic plates from all-sky surveys of the E, V, J, R, and N bands (optical filters) conducted with the Palomar and UK Schmidt telescopes.

Let's see if we can find an image of the Crab supernova remnant using the DSS.

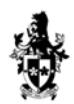

#### Retrieving an image from the DSS

You should now be quite familiar with completing database query forms. The DSS "Simple Retrieval Form" looks like this:

|                     | Get an Object's C                                                                                                    | oordinates                        |               |  |
|---------------------|----------------------------------------------------------------------------------------------------|-----------------------------------|---------------|--|
| Object name<br>Get  | coordinates from © S                                                                                                   | ET COORDINA                       | TES Clear ED  |  |
|                     | Retrieve an I                                                                                                    | mage                              |               |  |
|                     | Retrieve fro<br>POSS2/UKSTU<br>POSS2/UKSTU<br>POSS2/UKSTU<br>DSS1<br>POSS1 Red<br>POSS1 Blue<br>Quick-V<br>HST Phase 2 | PM<br>Red<br>Blue<br>IR           |               |  |
| RA                  | Dec                                                                                                    |                                   | J2000 💌       |  |
| Height 15.0         | (max: 60.0) Width 15                                                                                                   | .0 (max: 60.                      | 0) arcminutes |  |
| File format FIT:    | S <u>·</u> <u>Compression</u> (FI'<br>Save file to disk (inste                                                         | ՐS only) None<br>ad of displayin։ | <br>g)        |  |
| HST Field of V<br>R | iew Overlay (1st gener:<br>oll angle (V3):                                                                             | ation GIF only)                   | NONE          |  |
| RET                 | RIEVE IMAGE R                                                                                                    | eset values to de                 | efaults       |  |

Swinburne University of Technology

As astronomical objects often have many different names, image databases usually reference objects by their coordinates. Conveniently, the DSS includes a query field for finding your object's co-ordinates.

Let's find the co-ordinates of the Crab pulsar.

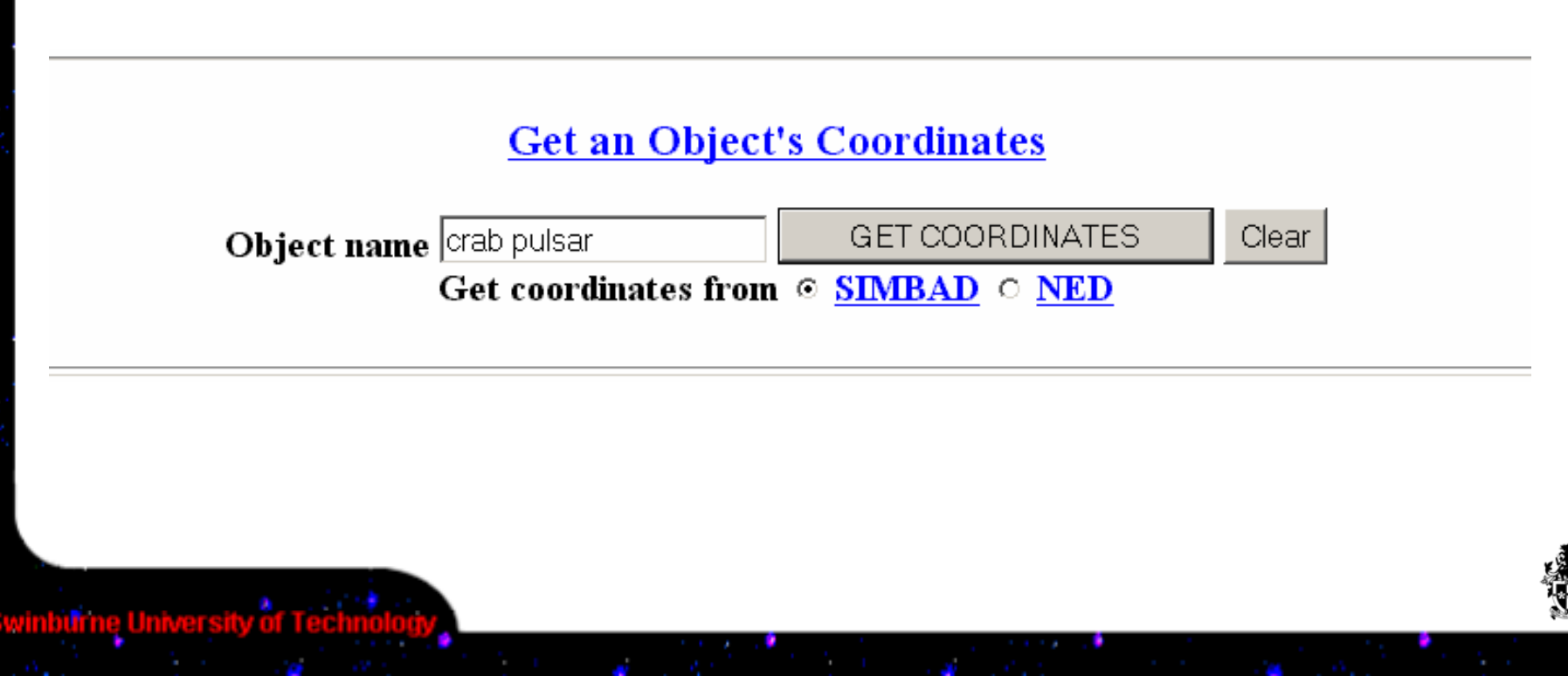

The DSS database returns to the query form, but with the co-ordinates for the Crab pulsar entered.

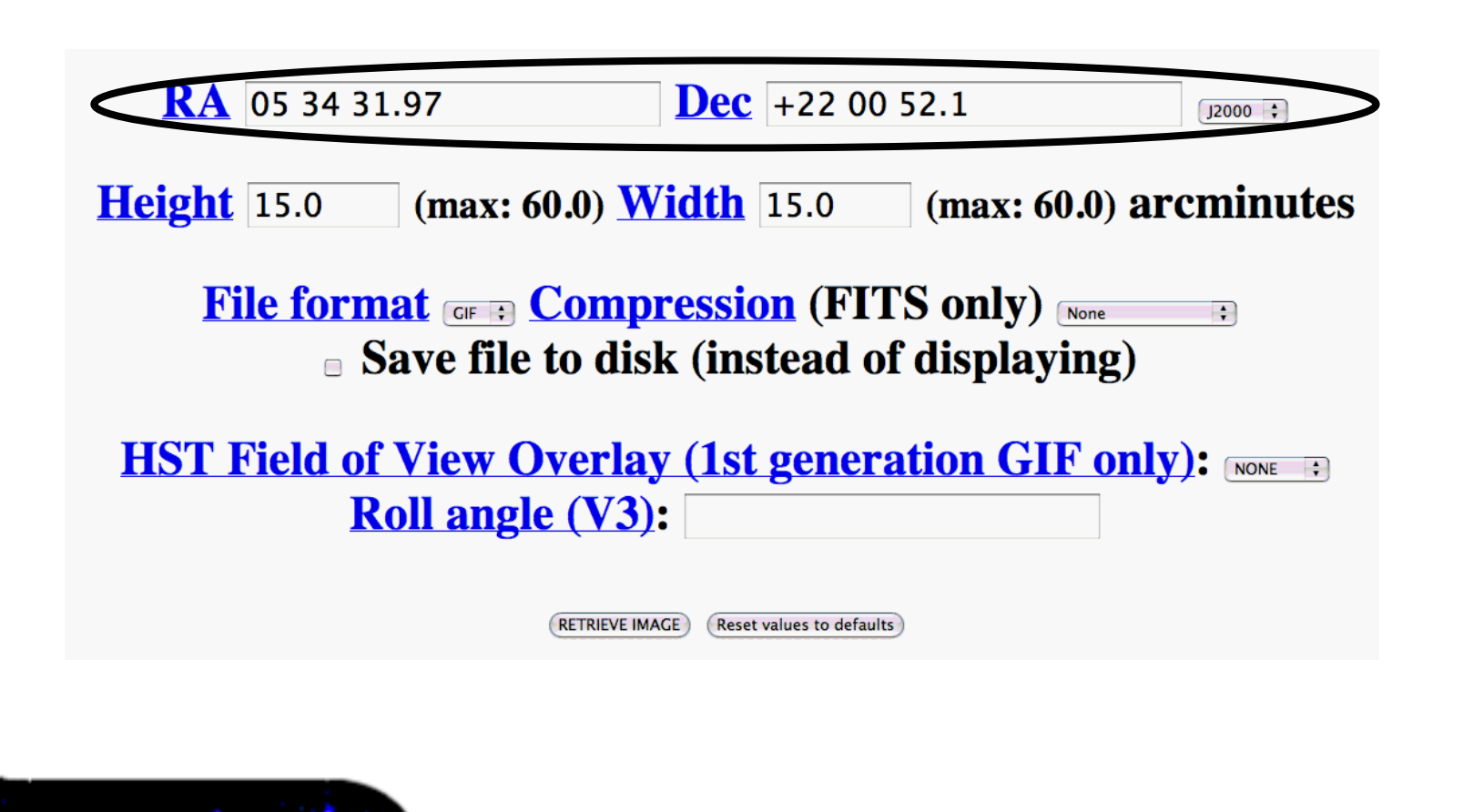

Choose the file format you want for the image, and then click on Retrieve Image.

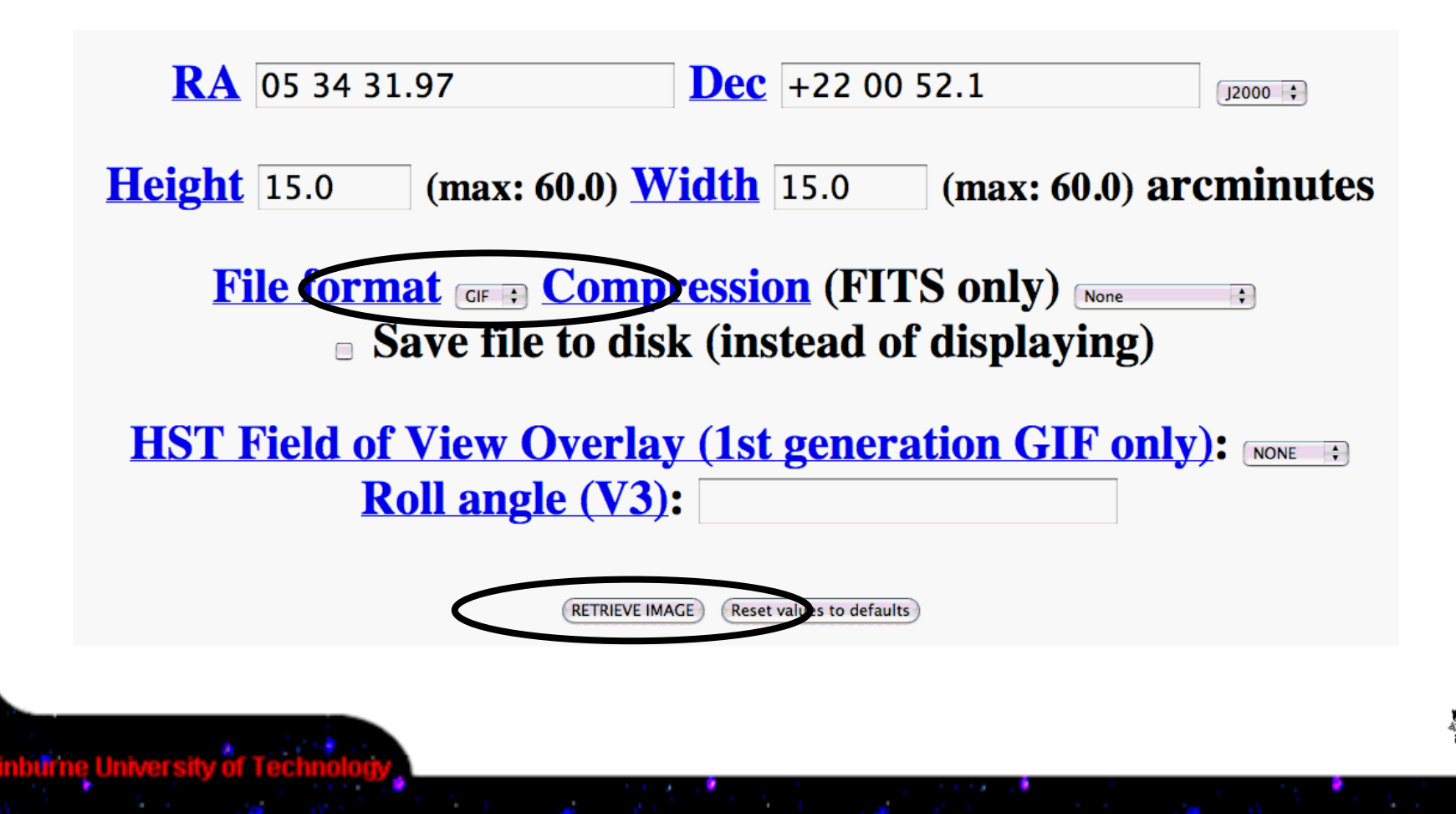

DSS gif image of the Crab supernova remnant.

#### Astronomy Picture of the Day (APOD)

While not really a scientific resource, the APOD website is a popular tool for those requiring a pretty picture. Indeed, they strive on collecting the world's best.

#### The APOD website is <a href="https://apod.nasa.gov/apod/">https://apod.nasa.gov/apod/</a>

Their collection of images from professional (and amateur) astronomers can be searched by keyword. Although they have hundreds of images, this is not really a very extensive resource considering the number of objects in the night sky.

But where do many of their images come from...

Tools of Modern Astronomy

#### Introducing the Hubble Space Telescope

One of the most exciting resources that you might use for your presentation is the Hubble Space Telescope (HST).

The HST (or simply 'Hubble') is an observatory that orbits the Earth about 600 kilometres above the planet's surface. Because of HST's location above Earth's atmosphere, it can produce very high resolution images of astronomical objects.

Some of the images produced by HST are spectacular...

HST image of the Crab supernova remnant.

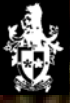

HST image of the Eagle nebula.

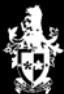

HST image of Messier 101

### Introducing the HST database

Let's have a look at the HST image database housed at the Multimission Archive at STScI (MAST).

When you have finished this Activity, you should visit the HST database website yourself. The URL is https://archive.stsci.edu.

HST Search Forms are available at: https://mast.stsci.edu/search/ui/#/hst

or

https://hla.stsci.edu/

Swinburne University of Technolog

# Retrieving an image from the database

The top level of the HST query form is very similar to the DSS form.

| Search      | Reset       | Clear Form       |
|-------------|-------------|------------------|
| Target Name | Resolver    | Radius (arcmin)  |
| 05 34 31.97 | +22 00 52.1 | Equinox<br>J2000 |

You may enter either the name of your object (i.e. Crab pulsar), or you may enter the co-ordinates and then click on Search.

# HST searches its database for observations that match these co-ordinates (or the target name).

| <u>Mark</u> | <u>Dataset</u>   | <u>Target Name</u> | <u>RA (J2000)</u> | <u>Dec</u><br>(J2000) | <u>Ref</u> | <u>Start Time</u>   | <u>Exp</u><br><u>Time</u> | <u>Instrument</u> | <u>Apertu</u> |
|-------------|------------------|--------------------|-------------------|-----------------------|------------|---------------------|---------------------------|-------------------|---------------|
|             | Y2ZM0105T        | PSR0531+21         | 05 34 31.97       | +22 00 52.1           |            | 1996-01-11 08:16:00 | 759.984                   | FOS               | 0.25-P.       |
|             | Y2ZM0106T        | PSR0531+21         | 05 34 31.97       | +22 00 52.1           |            | 1996-01-11 09:22:00 | 2430.000                  | FOS               | 0.25-P.       |
|             | Y2ZM0107T        | PSR0531+21         | 05 34 31.97       | +22 00 52.1           |            | 1996-01-11 10:58:00 | 2430.000                  | FOS               | 0.25-P.       |
|             | Y2ZM0108T        | PSR0531+21         | 05 34 31.97       | +22 00 52.1           |            | 1996-01-11 12:35:00 | 2430.000                  | FOS               | 0.25-P.       |
|             | Y2ZM0109T        | PSR0531+21         | 05 34 31.97       | +22 00 52.1           |            | 1996-01-11 14:11:00 | 2430.000                  | FOS               | 0.25-P.       |
|             | Y2ZM010AT        | PSR0531+21         | 05 34 31.97       | +22 00 52.1           |            | 1996-01-11 15:48:00 | 2430.000                  | FOS               | 0.25-P.       |
|             | Y2ZM010BT        | PSR0531+21         | 05 34 31.97       | +22 00 52.1           |            | 1996-01-11 17:25:00 | 2430.000                  | FOS               | 0.25-P.       |
|             | <u>Y2l00103T</u> | CRAB-PULSAR        | 05 34 31.96       | +22 00 52.0           |            | 1994-09-12 23:52:00 | 560.000                   | FOS               | 4.3           |
|             | <u>Y2l00104T</u> | CRAB-PULSAR        | 05 34 31.96       | +22 00 52.0           |            | 1994-09-13 00:06:00 | 739.980                   | FOS               | 4.3           |
| Г           | Y2INN4N4T        | CRAB-PULSAR        | 05 34 31 96       | +22.00.52.0           |            | 1995-01-03 16:11:00 | 2319.961                  | FOS               | 10            |

For the Crab pulsar, HST returns an initial list of 100 images (although over 300 are available)! Let's see how we can refine our search.

#### One telescope, many instruments

The HST satellite carries a variety of instruments that operate at wavelengths from the ultra-violet to the infra-red.

These instruments include the Wide Field/Planetary Camera 2 (WFPC2), the Space Telescope Imaging Spectrograph (STIS), the Near Infrared Camera and Imaging Spectrograph (NICMOS) and the Advanced Camera for Surveys (ACS).

You can read more about these instruments on the HST website.

#### Instrument of choice...

Let's refine our search by limiting which instruments we would like our data to come from.

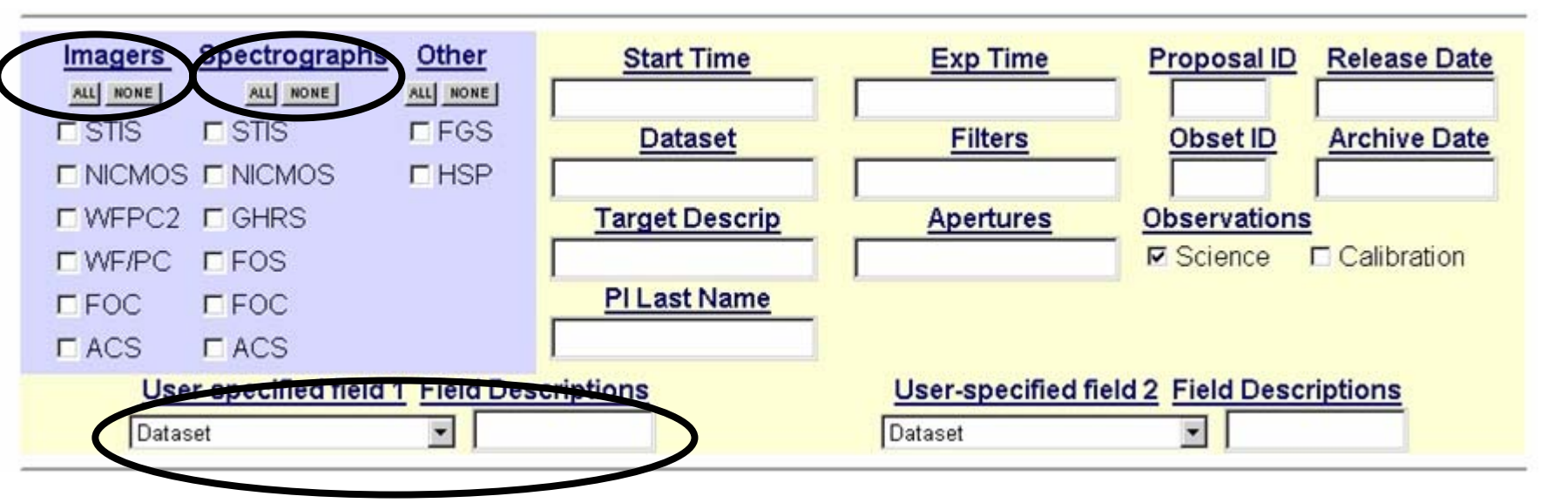

There are two main types of instruments - imagers and spectrographs.

One could also refine their search by using the user-specified field options (e.g. by limiting the wavelength of the observation).

#### Let's have a closer look at the results of our search.

| <u>Mark</u> | <u>Dataset</u>   | <u>Target Name</u> | <u>RA (J2000)</u> | <u>Dec</u><br>(J2000) | <u>Ref</u>       | <u>Start Time</u>   | <u>Exp</u><br><u>Time</u> | Instrument | <u>Apertu</u> |
|-------------|------------------|--------------------|-------------------|-----------------------|------------------|---------------------|---------------------------|------------|---------------|
|             | Y2ZM0105T        | PSR0531+21         | 05 34 31.97       | +22 00 52.1           |                  | 1996-01-11 08:16:00 | 759.984                   | FOS        | .25-P.        |
|             | Y2ZM0106T        | PSR0531+21         | 05 34 31.97       | +22 00 52.1           | $\boldsymbol{<}$ | 1996-01-11 09:22:00 | 24:0.000                  | FOS        | 0.25-P.       |
|             | Y2ZM0107T        | PSR0531+21         | 05 34 31.97       | +22 00 52.1           |                  | 1996-01-11 10:58:00 | 2430.000                  | FOS        | 0.25-P.       |
|             | Y2ZM0108T        | PSR0531+21         | 05 34 31.97       | +22 00 52.1           |                  | 1996-01-11 12:35:00 | 2430.000                  | FIS        | 0.25-P.       |
|             | Y2ZM0109T        | PSR0531+21         | 05 34 31.97       | +22 00 52.1           |                  | 1996-01-11 14:11:00 | 2430.000                  | FOS        | 0.25-P.       |
|             | Y2ZM010AT        | PSR0531+21         | 05 34 31.97       | +22 00 52.1           |                  | 1996-01-11 15:48:00 | 2430.000                  | FOS        | 0.25-P.       |
|             | Y2ZM010BT        | PSR0531+21         | 05 34 31.97       | +22 00 52.1           |                  | 1996-01-11 17:25:00 | 2430.000                  | FOS        | 0.25-P.       |
|             | <u>Y2l00103T</u> | CRAB-PULSAR        | 05 34 31.96       | +22 00 52.0           |                  | 1994-09-12 23:52:00 | 560.000                   | FOS        | 4.3           |
|             | <u>Y2l00104T</u> | CRAB-PULSAR        | 05 34 31.96       | +22 00 52.0           |                  | 1994-09-13 00:06:00 | 739.980                   | FOS        | 4.3           |
|             | Y2INN4N4T        | CRAB-PHI SAR       | 05 34 31 96       | +22 00 52 0           |                  | 1995-01-03 16:11:00 | 2319.961                  | FOS        | 10            |

Note that each record tells you the start time, the exposure time and the instrument for each observation (have a look at all the columns of the table).

#### Example HST observation

Here is an ultra-violet spectrum of the Crab pulsar taken with HST's STIS, which you can obtain by clicking on the Target Name records in the results table.

A spectrograph measures the light from an object to determine such properties as chemical composition and abundances, temperature, radial velocity, rotational velocity, and magnetic fields. We will explore these issues in modules 5 & 6.

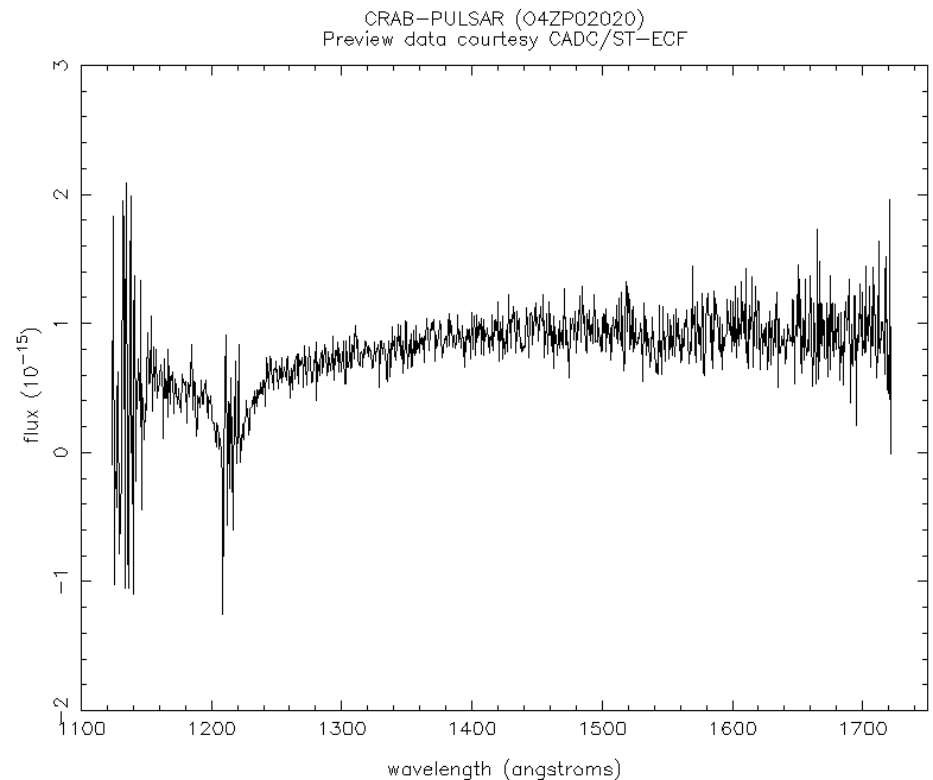

#### Instrument of Choice...

This time we will search for a WFPC2 image of Messier 101.

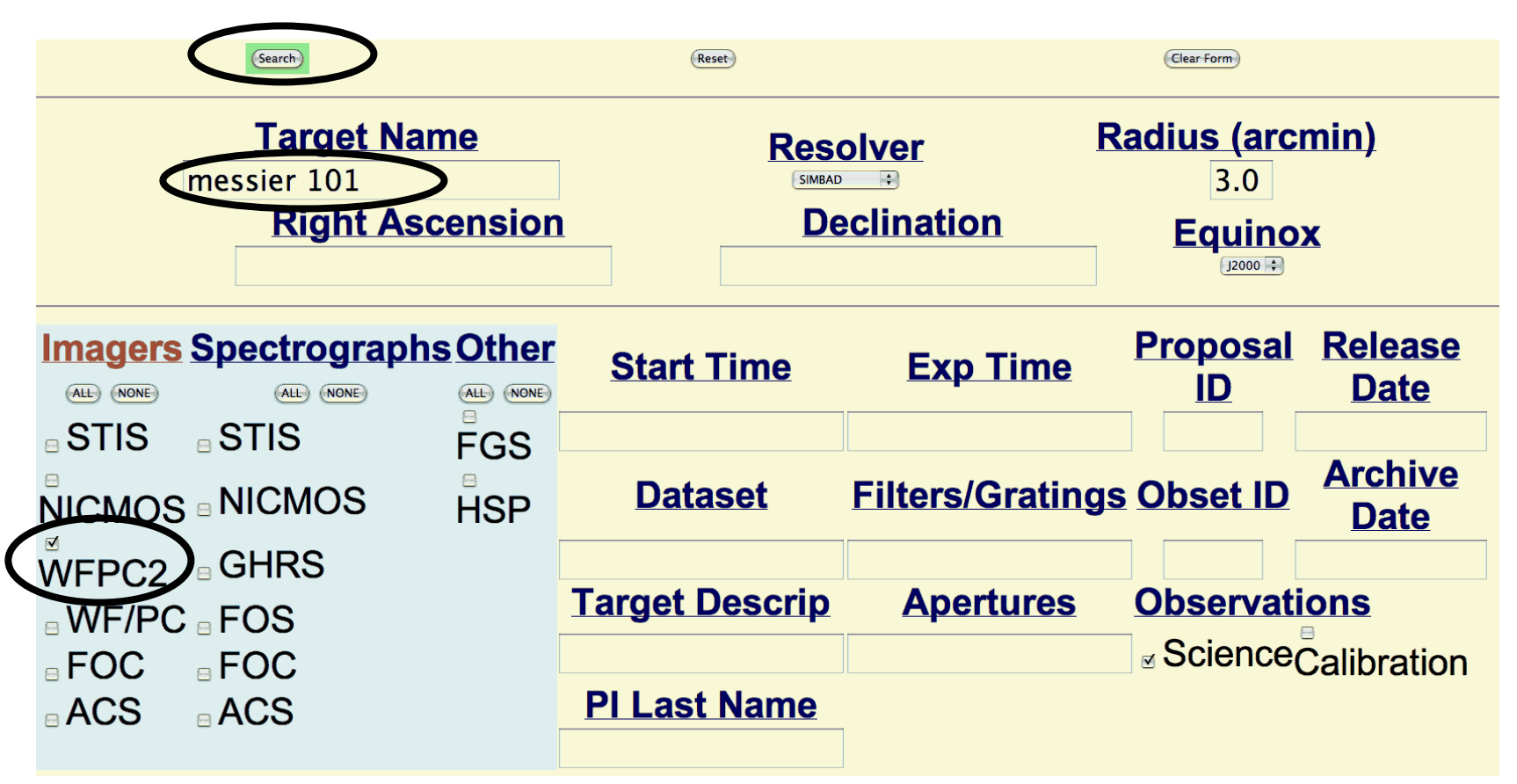

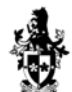

Swinburne University of Technolog

Let's have a closer look at the results of our search.

Messier 101 is also known as NGC5457.

Selecting an entry in the column "Target Name" will bring up the actual, monochromatic, science image.

| <u>Mark</u> | Dataset           | Target Name      | <u>RA</u><br>(J2000) | <u>Dec</u><br>(J2000) | <u>Ref</u> | <u>Start Time</u>   | Stop Time           | Exp<br>Time | Instrument | Apertures | Filters/Gratings |
|-------------|-------------------|------------------|----------------------|-----------------------|------------|---------------------|---------------------|-------------|------------|-----------|------------------|
|             | <u>U6712701 K</u> | NGC5457          | 14 03 12.38          | +54 21 25.4           | <u>5</u>   | 2001-04-22 05:42:00 | 2001-04-22 05:48:00 | 400.000     | WFPC2      | PC1       | F547M            |
|             | <u>U6712705R</u>  | NGC5457          | 14 03 12.38          | +54 21 25.4           | <u>5</u>   | 2001-04-22 07:27:00 | 2001-04-22 07:28:00 | 100.000     | WFPC2      | PC1       | F656N            |
|             | <u>U6712706R</u>  | NGC5457          | 14 03 12.38          | +54 21 25.4           | <u>5</u>   | 2001-04-22 07:33:00 | 2001-04-22 07:41:00 | 500.000     | WFPC2      | PC1       | F656N            |
|             | <u>U6712704R</u>  | NGC5457          | 14 03 12.38          | +54 21 25.4           | <u>5</u>   | 2001-04-22 07:16:00 | 2001-04-22 07:22:00 | 400.000     | WFPC2      | PC1       | F547M            |
|             | <u>U6712709R</u>  | <u>NGC5457</u>   | 14 03 12.38          | +54 21 25.4           | <u>5</u>   | 2001-04-22 09:18:00 | 2001-04-22 09:26:00 | 500.000     | WFPC2      | PC1       | F656N            |
|             | <u>U6712702R</u>  | NGC5457          | 14 03 12.38          | +54 21 25.4           | <u>5</u>   | 2001-04-22 05:53:00 | 2001-04-22 05:59:00 | 400.000     | WFPC2      | PC1       | F547M            |
|             | <u>U6712707R</u>  | NGC5457          | 14 03 12.38          | +54 21 25.4           | <u>5</u>   | 2001-04-22 08:52:00 | 2001-04-22 09:00:00 | 500.000     | WFPC2      | PC1       | F656N            |
|             | <u>U6712703R</u>  | NGC5457          | 14 03 12.38          | +54 21 25.4           | <u>5</u>   | 2001-04-22 06:04:00 | 2001-04-22 06:10:00 | 400.000     | WFPC2      | PC1       | F547M            |
|             | <u>U6712708R</u>  | NGC5457          | 14 03 12.38          | +54 21 25.4           | <u>5</u>   | 2001-04-22 09:05:00 | 2001-04-22 09:13:00 | 500.000     | WFPC2      | PC1       | F656N            |
|             | U8OB0101M         | <u>M101-POS1</u> | 14 03 6.91           | +54 21 2.3            | 2          | 2004-02-10 00:09:00 | 2004-02-10 00:29:00 | 1200.000    | WFPC2      | WFALL-FIX | F336W            |

#### Example HST observation

Clicking on the previous link (at the website) downloads an archived 400 second exposure taken with Hubble's WFPC2 through the F547M (green) filter.

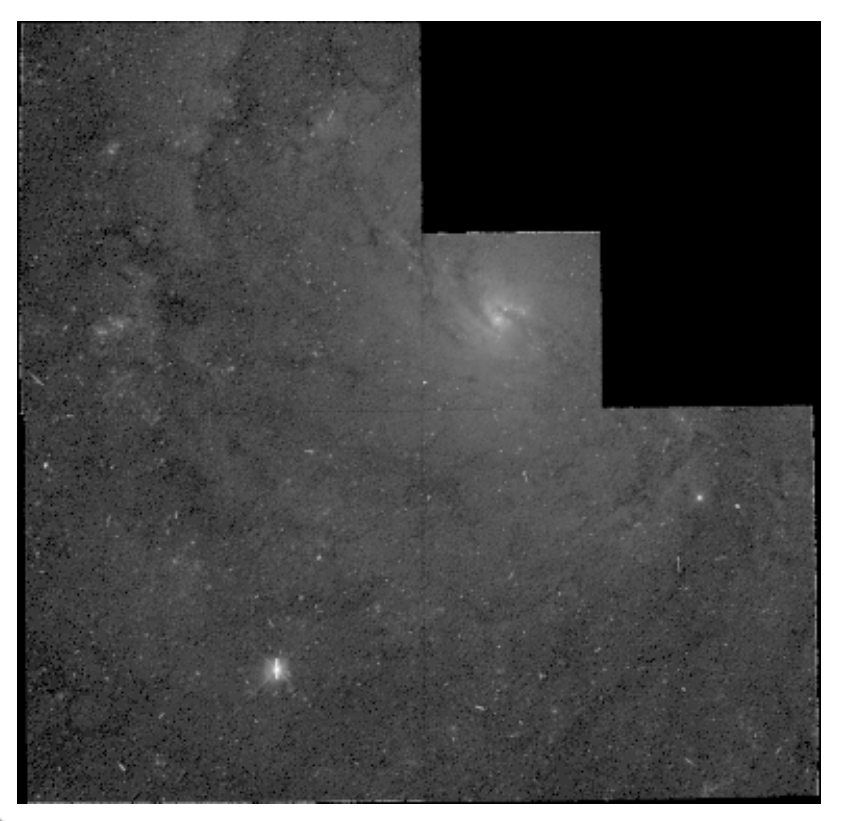

While the true colour of this image is green, the intensity variations are recorded in greyscale.

To acquire the spectacular colour images seen previously, astronomers must carefully combine images such as this, together with similar images taken through different filters.

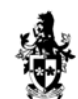

## Introducing NED

Another database that most, if not all, extragalactic astronomers have bookmarked is the NASA/IPAC Extragalactic Database (NED).

NED contains a wealth of data on objects outside of our own galaxy. If, for example, you were doing a presentation on a specific quasar or galaxy, NED would be a good place to look for an image

After you have finished this Activity, you should visit the NED website yourself. The URL is <a href="https://nedwww.ipac.caltech.edu">https://nedwww.ipac.caltech.edu</a>.

#### NASA/IPAC Extragalactic Database (NED)

| <ul> <li>NASA/IPAC<br/>EXTRAGALACTIC<br/>DATABASE</li> <li>*** Spectra for 40,220 2QZ objects</li> <li>*** Derived Values - Corrected Velocities, Hubble Flow Distances and Scales</li> <li>*** Literature filters with Data Content &amp; Topical Keywords</li> <li>*** Redshifts and 3-color photometry for 47,768 2QZ objects</li> <li>News - Contents and Capabilities</li> <li>Frames</li> </ul>                                                                                                    |                                                     |                                           |                                                                             |                               |  |  |  |
|----------------------------------------------------------------------------------------------------|-----------------------------------------------------|-------------------------------------------|-----------------------------------------------------------------------------|-------------------------------|--|--|--|
| Sector Comparison (Comparison of Comparison Comparison of Comparison of | DATA                                                | LITERATURE                                | TOOLS                                                                       | ?INFO                         |  |  |  |
| By Name                                                                                                    | Images <u>By Object Name</u><br>or <u>By Region</u> | References by Keywords<br>Object Name *** | Coordinate Transformation &<br>Extinction Calculator<br>Velocity Calculator | FAQ<br>Introduction           |  |  |  |
| <u>Near Name</u>                                                                                                    | Photometry & SEDs                                   | References by Keywords Author Name        | Cosmology Calculators<br>Extinction-Law Calculators                         | Features                      |  |  |  |
| Near Position                                                                                                    | Spectra 🐭                                           | Text Search                               | FTP                                                                         | NED Source List               |  |  |  |
| Advanced All-Sky                                                                                                    | Redshifts                                           | Knowledgebase                             | X/Y offset to RA/DEC                                                        | Team                          |  |  |  |
| IAU Format                                                                                                    | <b>Positions</b>                                    | Distances 🐭                               | <b>Batch Job Submission</b>                                                 | Comment                       |  |  |  |
| By Refcode                                                                                                    | Notes                                               | Abstracts                                 | Pick Up Batch Job Results                                                   | Web Links                     |  |  |  |
|                                                                                                    | Diameters                                           | Thesis Abstracts                          | Skyplot                                                                     | <b>Glossary &amp; Lexicon</b> |  |  |  |
|                                                                                                    |                                                     |                                           |                                                                             |                               |  |  |  |

By now you should be somewhat familiar with navigating database query forms. Let's look at what kind of information is available from NED. The images in the NED database come from a variety of sources.

These include the Uppsala General Catalogue of Galaxies, the Third Reference Catalogue of Bright Galaxies, and the Parkes Radio Source Catalogue. You can read about these sky surveys on the NED website.

| <b>OBJECTS</b>   | DATA                                                |
|------------------|-----------------------------------------------------|
| By Name          | Images <u>By Object Name</u><br>or <u>By Region</u> |
| <u>Near Name</u> | Photometry & SEDs                                   |
| Near Position    | Spectra 🐭                                           |
| Advanced All-Sky | <b>Redshifts</b>                                    |
| IAU Format       | Positions                                           |

Again, it is common to search for objects by name. Let's see what information NED has on Messier 101.

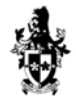

| ne Online Education                    |                                      |                                                                                                    | Tools of                                          | Modern Astronomy                 |
|----------------------------------------|--------------------------------------|----------------------------------------------------------------------------------------------------|---------------------------------------------------|----------------------------------|
| 经销售 化合理合                               |                                      |                                                                                                    | Coordinates on the                                | e sky.                           |
| NED entri                              | es fo                                | r Messier 101.                                                                                                    | , G for gal                                       | аху                              |
| 1 objects four                         | nd in N<br>Object N<br>Essenti<br>01 | ED. Skyplot(first 100)<br>Name EquJ20<br>Lal Note) RA<br>14h03m12.6s                                                                                                    | 00.0 Velocit<br>DEC Type km/s<br>+54d20m57s G 241 | y/Redshift<br>z Qual<br>0.000804 |
| Object Names                           | Type                                 | . 61. 1976년 1978년 1979년 1978년 1978년 1978년 1978년 1978년 1978년 1978년 1978년 1978년 1978년 1978년 1978년 1978년 1978년 19<br>1979년 1979년 1978년 1978년 1978년 1978년 1978년 1978년 1978년 1978년 1978년 1978년 1978년 1978년 1978년 1978년 1978년 1978년 197<br>1979년 1978년 1978년 1978년 1978년 1978년 1978년 1978년 1978년 1978년 1978년 1978년 1978년 1978년 1978년 1978년 1978년 1978년 197 |                                                   |                                  |
| MESSIER 101                            | G                                    | Basic Data                                                                                                    |                                                   |                                  |
| MESSIER 102                            | G                                    | Helio. Radial Velocity :                                                                                                    | 241 +/- 2 km/s                                    | Pagagianal                       |
| NGC 5457                               | G                                    | Redshift :                                                                                                    | 0.000804 +/- 0.000007                             | Recessional                      |
| UGC 08981                              | G                                    | Minor Diameter (arcmin)                                                                                                    | 26.9                                              | velocity in                      |
| ARP 026                                | G                                    | Magnitude and Filter :                                                                                                    | 8.31                                              | km/s, and as                     |
| <u>VV</u> 344a                         | G                                    | Classifications :                                                                                                    | SAB(rs)co                                         | a redshift `z'                   |
| <u>VV</u> 456                          | G                                    |                                                                                                    | Apparent                                          | (i o in unite                    |
| CGCG 272-021                           | G                                    |                                                                                                    | magnitude                                         |                                  |
| CGCG 1401.5+5435                       | G                                    |                                                                                                    | (i.e. brightness)                                 | of the speed                     |
| MCG +09-23-028                         | G                                    |                                                                                                    | (i.e., blightness).                               | of light).                       |
| IRAS 14013+5435                        | IrS                                  |                                                                                                    |                                                   |                                  |
|                                        |                                      | • images                                                                                                    | Apparent                                          |                                  |
|                                        |                                      | • <u>1001 reference(s)</u>                                                                                                    | size on the                                       |                                  |
|                                        |                                      | • 103 photometric data point(s                                                                                                    | ) sky.                                            |                                  |
| Some of M101                           | 'S                                   | • <u>6 position data point(s)</u>                                                                                                    |                                                   |                                  |
| manv names.                            |                                      | • <u>9 redshift data point(s)</u>                                                                                                    |                                                   |                                  |
| ······································ |                                      | • $\underline{o}$ <u>diameter data point(s)</u><br>• 20 note(s)                                                                                                    | Web lipto                                         |                                  |
|                                        |                                      | • UGC data                                                                                                    | vved-iinks                                        | -                                |
|                                        |                                      | • RC3 data                                                                                                    | to images.                                        |                                  |
| Urno University of T                   | ochoology                            | (1)。1)。 <del>1947年1月1日)</del> 在中国第三部的委托人名法尔斯                                                                                                    |                                                   | 32                               |

Swinburne University of Technology

51

**€**-2

# Skyplot

As well as telescope images, you can use NED to create a quick finder chart (or Skyplot) for your object.

# TOOLSCoordinate Transformation &<br/>Extinction CalculatorVelocity CalculatorVelocity CalculatorsExtinction-Law CalculatorsExtinction-Law CalculatorsFTPX/Y offset to RA/DECBatch Job SubmissionPick Up Batch Job ResultsSkyplot

1 objects found in NED. Skyplot(first 100)

 Object Name
 EquJ2000.0
 Velocity/Redshift

 No. (\* => Essential Note)
 RA
 DEC Type
 km/s
 z
 Qual

 \*MESSIER 101
 14h03m12.6s +54d20m57s G
 241 0.000804

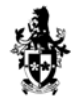

Swinburne University of Technolog

#### **Tools of Modern Astronomy**

## Skyplot

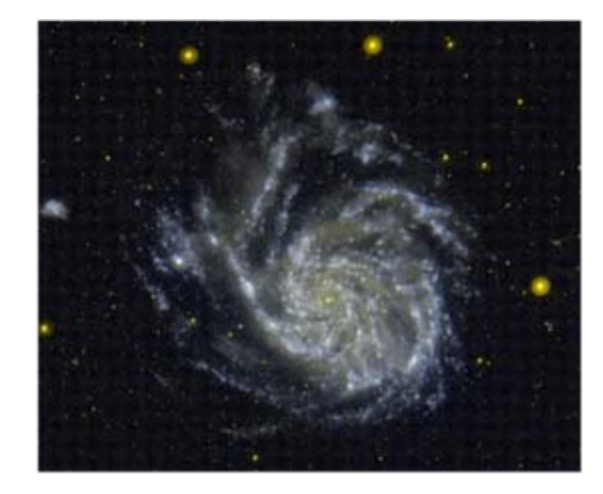

#### **Skyplot for Messier 101**

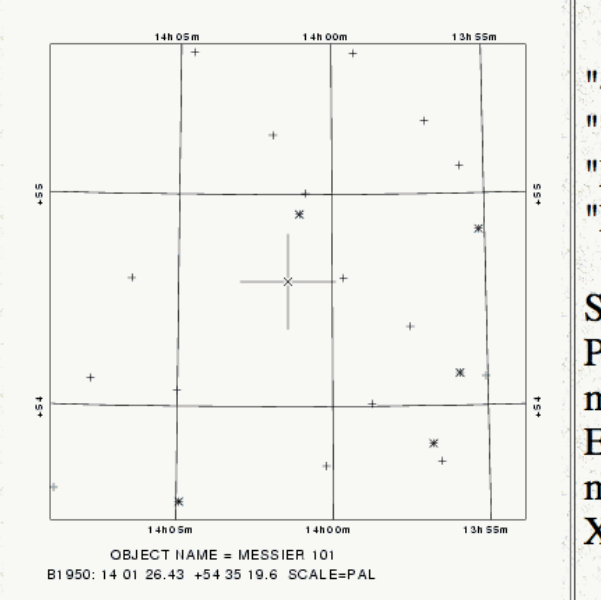

"+" S.A.O. star with magnitude >= 8.0. (Faint)
"\*" S.A.O. star with magnitude < 8.0. (Bright)</li>
"X" Position uncertainty < 1".</li>
"Ellipse" 95% confidence uncertainty for positions.

#### SCALE:

POSS 67.187"/mm w/ EPOCH=1950. for SAO star proper motion correction

ESO 67.400"/mm w/ EPOCH=1974. for SAO star proper motion correction

XXX User-specifed scale & epoch

#### Other Places to look

While NED is useful for researching extra-galactic objects, you may also be interested in an object within our own Galaxy.

There are numerous specialised online databases that can provide information. Which is useful depends on what you are looking for.

A large number of catalogues can be found via the website:

https://cds.unistra.fr

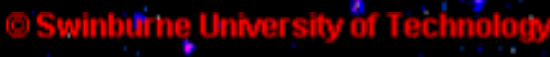

# Using databases to find out more about your favourite object

Let's say, for instance, that you come across this picture:

It is simply labelled 'HH 30' but you want to know more about it.

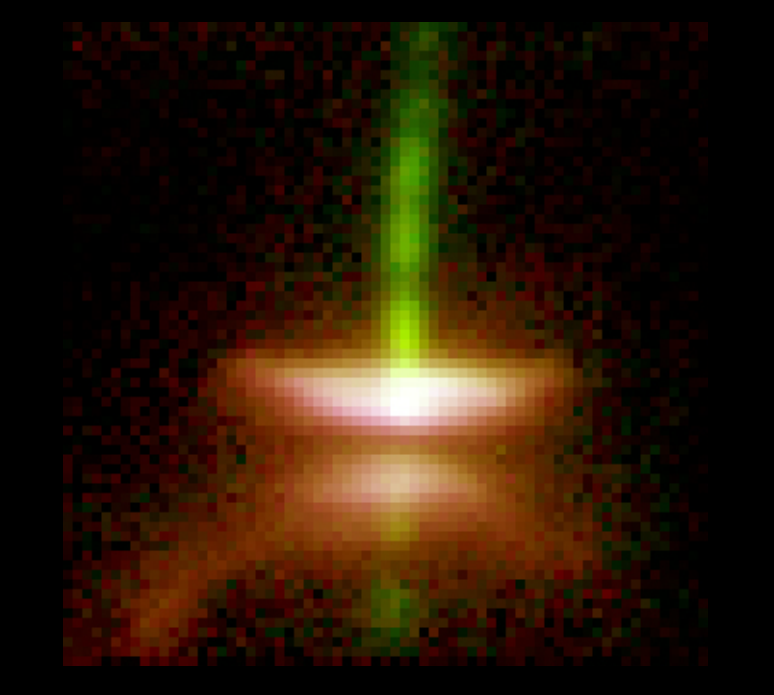

#### winburne Online Education

# Using databases to find out more about your favourite object

Using your newly acquired skills, you search ADS and discover that HH 30 is a *Herbig-Haro object* – an object containing a set of powerful, gaseous jets emitted during the birth of a star.

So are there any young star catalogues?

Yes! You can start with the Herbig-Haro catalogue:

https://vizier.cds.unistra.fr/viz-bin/VizieR?source=HH

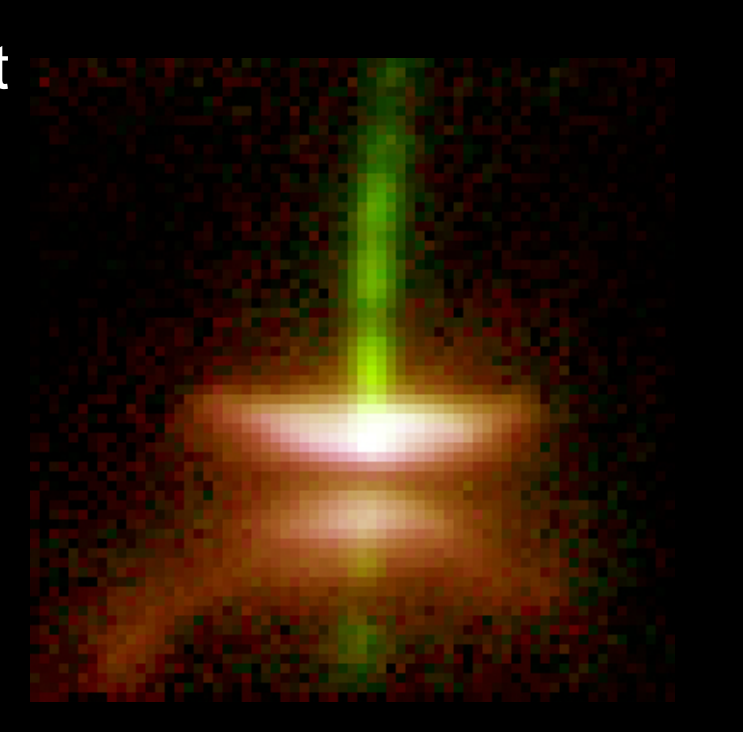

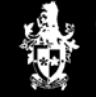

#### The Herbig-Haro Catalogue

#### **Catalogue of Herbig-Haro Objects**

| нн  | Other<br>designation | α(1950)   | δ(1950)   | Suspected<br>Source | Region     | Dist.<br>[pc] |
|-----|----------------------|-----------|-----------|---------------------|------------|---------------|
| 161 | LkHa: 198B/HH        | 0 08 48.9 | +58 32 45 | LkHa 198-B          | Cassiopeia | 950           |
| 164 | LkHα 198 jet         | 0 08 47.5 | +58 32 48 | LkHa 198            | Cassiopeia | 950           |
| 162 | V376 Cas/HH          | 0 08 49.8 | +58 33 27 | V376 Cas            | Cassiopeia | 950           |
| 163 | AFGL4029 jet         | 2 57 36.0 | +60 17 22 | AFGL 4029           | IC1848A    | 2200          |
| 267 |                      | 3 20 58.3 | +30 49 53 |                     | L1448      | 300           |
| 268 |                      | 3 21 17.6 | +30 37 36 |                     | L1448      | 300           |
| 193 |                      | 3 21 48.1 | +30 44 22 |                     | L1448      | 300           |
|     |                      |           |           |                     |            |               |

Here you can find more information such as:

- alternative titles given to the object
- position in the sky
- suspected source
- distance from Earth in parsecs (pc)

### Conclusion

You should now be ready to research for a presentation on astronomy about almost any celestial object that you can think of!

In particular, you should now be able to find information online from,

- ADS and astro-ph, databases for looking up articles and pre-prints about topics in astronomy; and
- astronomical image databases maintained by research institutions such as the Digitized Sky Survey, the Hubble Space Telescope and the NASA/IPAC Extragalactic Database (NED).

## **Original Image Credits**

Hubble Deep Field (Title Slide) https://oposite.stsci.edu/pubinfo/pr/1996/01.html

Crab Nebula https://oposite.stsci.edu/pubinfo/pr/2000/15/

Supernova image 1987A https://oposite.stsci.edu/pubinfo/pr/1999/04/

Images from the Digitized Sky Survey © 1995 by the Association of Universities for Research in Astronomy, Inc. https://archive.stsci.edu/dss

Eagle Nebula https://oposite.stsci.edu/pubinfo/pr/1995/44.html

Messier 101 https://hubblesite.org/newscenter/archive/releases/2006/10/image/a/

**Tools of Modern Astronomy** 

#### **End of Activity**

# Press the ESC (Escape) key to return to the home page for this Module.

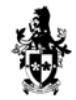

Swinburne University of Technology